## Whitelisting within Synkato Last Modified on 12/31/2020 12:36 pm EST

A Synkato admin can complete the following steps to whitelist an IP address within Synkato.

## **Identify IP Address**

Navigate to <u>https://www.whatismyip.com/</u> and copy your IPv4 address.

| $\leftarrow$ $\rightarrow$ C $\triangleq$ whatismyip.com |                                                                                                 |                                                      |                      |
|----------------------------------------------------------|-------------------------------------------------------------------------------------------------|------------------------------------------------------|----------------------|
| U WhatIsMyIP.com 🛔 My IP @                               | ) Speed Test 🝳 IP Lookup 🕼 Chai                                                                 | nge IP 🛷 Hide IP Search                              | 🝳 🛛 Sign Up 🕀 Login  |
|                                                          | My Public IPv<br>My Public IPv6 is: 0000:0000<br>Location: Any<br>ISP: A<br>Detailed Informatic | 4 is: 00.000.000.00<br>:0a00:a0a0:00a0:0000:aaa0:aaa |                      |
|                                                          | My IP Information                                                                               | IP Address Lookup                                    |                      |
| Internet Speed Test                                      | What Is My Public IP?                                                                           | Proxy Check                                          | Questions & Answers  |
| DNS Lookup                                               | IP Whols Lookup                                                                                 | IP Blacklist Check                                   | HostName Lookup      |
| Email Header Analyzer                                    | Port Scanner                                                                                    | Reverse DNS Lookup                                   | Server Headers Check |

## **Add New Firewall Rule**

Next, log in to Synkato with your admin credentials.

Navigate to System Settings > Network and Firewall and click Add New Rule.

| æ    | User Panel            | Þ | €NETWORK / FIREV   | VALL MANAGEMENT |                 |          |                |                  |
|------|-----------------------|---|--------------------|-----------------|-----------------|----------|----------------|------------------|
| 4    | Interaction Routing   | F |                    |                 |                 |          |                |                  |
| R    | Conference Rooms      | Þ | Time Settings      |                 |                 |          |                |                  |
| ~    | Reporting             | • | NTP Server: •      |                 | Timezone:       |          |                |                  |
|      |                       |   | us.pool.ntp.org    |                 | America/New_Yor | k 🔻      |                |                  |
| æ    | System Admin          | • | 🛱 Update Time Set  | tings           |                 |          |                |                  |
| ••   | System Settings       | - |                    |                 |                 |          |                |                  |
| Adv  | ranced Settings       |   | Firewall Rules ( 6 | 5)              |                 |          |                |                  |
| Bac  | kup/Restore           |   | Packets/Bytes      | IP Address      |                 | Name     |                |                  |
| Ema  | ail & System Alerting |   | 0:0                | 000.00.00.00    |                 | Server 1 |                |                  |
| Lice | nsing                 |   | 0:0                | 000.00.00.00    |                 | Server 2 |                |                  |
| Net  | work & Firewall       |   | 0:0                | 000.00.00.00    |                 | Conver 3 |                |                  |
| Upo  | lates                 |   | 0.0                | 000.00.00.00    |                 | Gerver J |                |                  |
| Ren  | note Storage          |   |                    |                 |                 |          |                |                  |
| Syst | tem Health            |   |                    |                 |                 |          | → Add New Rule | Refresh Firewall |

Paste the IP address and name the rule. Click Add Firewall Rule when finished.

|                            | Timezone:        |   |
|----------------------------|------------------|---|
| us.pool.ntp.org            | America/New_York | Ŧ |
| 🖺 Update Time Settings     |                  |   |
| New Firewall Dute          |                  |   |
| New Firewall Rule          |                  |   |
| Hostname/IP Address: •     |                  | 7 |
| XXX.XXX.XXX                |                  |   |
|                            |                  |   |
| Name: •                    |                  |   |
| Name: • Firewall Rule Name |                  |   |

NOTE: It may take up to 30 minutes for the rule to take effect.